### Teil I Installation der Datenbank und des AfA-Moduls

Die Installation des AfA-Moduls setzt sich aus vier Teilen zusammen:

- 1. Installation der Datenbank Pervasive SQL 2000i Workstation Engine
- 2. Installation des Programms AfA-Modul
- 3. Mandanteninstallation
- 4. Umstellen der Syska Eurofibu auf die Arbeit mit der Datenbank Pervasive SQL 2000i

Nach dem ersten Start des Programms werden die Datenbanken angelegt. Es muss dann mindestens ein Mandant installiert werden.

Nach Einloggen in den Mandanten kann dann mit der Eingabe von Anlagegütern beginnen werden.

### 1. Installation der Datenbank Pervasive SQL 2000i Workstation Engine

Nach dem Einlagen der CD öffnen Sie bitte den Ordner "Arbeitsplatz" auf Ihren Desktop. Dort wählen Sie die CD-ROM (AfA-Modul) aus und öffnen diese. Auf der CD befinden sich u.a. zwei Ordner "Datenbank" und "AfA-Modul". Öffnen Sie zuerst den Ordner "Datenbank" und starten Sie das Programm SETUP.EXE. Es erscheint ein Installationsassistent. Für die Standardinstallation können Sie alle vorgegebenen Werte und Aktionen bestätigen. Starten Sie am Ende unbedingt den Computer neu.

| Welcome                                                                                                    | ×                                                                                                    | Willkommensdialog                           |
|----------------------------------------------------------------------------------------------------|----------------------------------------------------------------------------------------------------|---------------------------------------------|
|                                                                                                    | Welcome to the Pervasive.SQL 2000i Setup program.<br>This program will install Pervasive.SQL 2000i on your<br>computer.                                                                                                    | "Next" führt die Installation fort          |
|                                                                                                    | It is strongly recommended that you exit all Windows programs<br>before running this Setup program.<br>Click Cancel to quit Setup and then close any programs you<br>have running. Click Next to continue with the Setup program.<br>WARNING: This program is protected by copyright law and<br>international treaties.<br>Unauthorized reproduction or distribution of this program, or any<br>portion of it, may result in severe civil and criminal penalties, and<br>will be prosecuted to the maximum extent possible under law.                                                                                                    |                                             |
| Software License Agreen<br>Please read the<br>the rest of the agreent<br>Pervasive Software Inc. F<br>Edition)<br>IMPORTANT: DO NOT I<br>READ THIS LICENSE AG<br>AUTHORIZING ANY OTH<br>PERSON, IF APPLICABL<br>LICENSE AGREEMENT,<br>PURCHASE FOR A REFU<br>1. DEFINITIONS.<br>1.1 "Pervasive" means Po<br>Do you accept all the term<br>will close. To install Perva | nent       Image: Second State State S | Lizenzbestimmungen<br>Mit "Yes" bestätigen. |

#### Teil I Installation der Datenbank und des AfA-Moduls

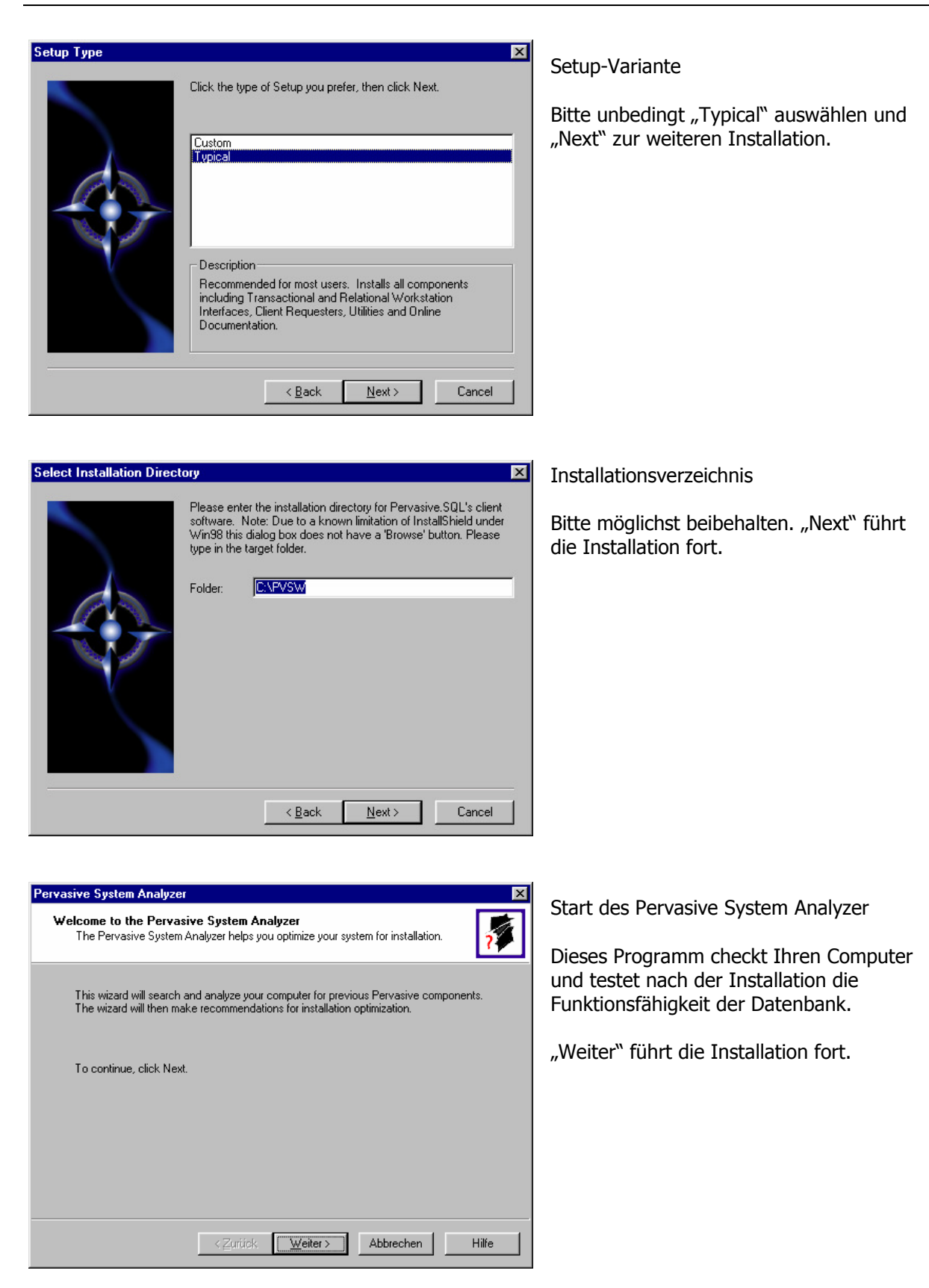

#### Teil I Installation der Datenbank und des AfA-Moduls

| Pervasive System Analyzer                                                                 |                                      |
|-------------------------------------------------------------------------------------------|--------------------------------------|
| Analyzing System<br>The wizard will search for existing Pervasive files on your computer. | Einen Moment Geduld !                |
|                                                                                           | "Weiter" führt die Installation fort |
| Please wait while the wizard analyzes your system.                                        |                                      |
|                                                                                           |                                      |
|                                                                                           |                                      |
| Once the analysis is done, click Next to see the results.                                 |                                      |
|                                                                                           |                                      |
|                                                                                           |                                      |
|                                                                                           |                                      |
| < Zurück Weiter > Abbrechen Hilfe                                                         |                                      |

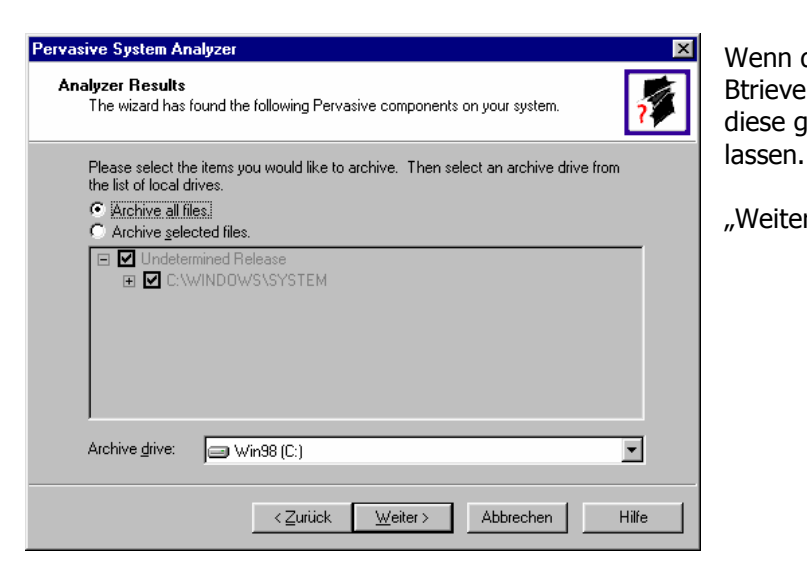

| Start Copying Pervasiv | Setup has enough information to start copying the program files.<br>If you want to review or change any settings, click Back. If you are satisfied with the settings, click Next to begin copying files.                                                                                                    |
|------------------------|----------------------------------------------------------------------------------------------------|
|                        | Current Settings:<br>Setup type:<br>Typical<br>The system (shared) files will be installed in:<br>C:\WINDOWS\SYSTEM<br>The Client (non-shared) files will be installed in:<br>C:\PYS\W<br>The Pervasive System Analyzer files will be installed in:<br>C:\Programme\Gemeinsame Dateien\Pervasive Si<br>Program items will be created in the folder:<br>Pervasive |
|                        | < Back Next > Cancel                                                                                                    |

Wenn das Programm alte Versionen von Btrieve oder Pervasive findet, so werden diese gesichert. Bitte alles so bestehen

"Weiter" führt die Installation fort

Der Pervasive System Analyzer wird wieder geschlossen und das Setup bereitet jetzt das Kopieren des Datenbankprogramms vor. Hier werden nochmals alle Einstellungen zusammengefaßt. Danach erfolgt das Kopieren der Dateien.

"Next" führt die Installation fort.

### Teil I Installation der Datenbank und des AfA-Moduls

| Pervasive      | Sustem Analuzer  |  |
|----------------|------------------|--|
| 1 of Fullering | ojotom i maljeoi |  |

| Transactional Engine Test<br>The transactional engine is about to be tested to verify it is working properly.                                    | 7     |
|----------------------------------------------------------------------------------------------------|-------|
| <ul> <li>I do not want to run the transactional tests.</li> <li>want to run the transactional tests</li> </ul>                                   |       |
| Please select the samples directory on the server where your database engine is installed.  C:\PVSW\samples  Browse                              |       |
| Please select the tests you would like to perform on the transactional engine.                                                                   |       |
| <ul> <li>✓ <u>B</u>ead Data File</li> <li>✓ <u>Up</u>date Data (write access required)</li> <li>✓ Insert Data (write access required)</li> </ul> |       |
| < <b>⊘</b> griifek. <u>W</u> eiter > Abbrechen                                                                                                   | Hilfe |

Jetzt startet wieder der Pervasive System Analyzer zum Check der Datenbank. Dieser wird in zwei Schritten durchgeführt:

- Transactional Engine Test
- Relational Engine Test

×

Beide Schritte laufen automatisch mit den Voreinstellungen des Programms. Dabei werden allgemeine Daten verwendet.

Bitte lassen Sie alle Einstellungen unverändert. "Weiter" führt die Installation fort.

| Transactional Tests were completed successfully.                 | ~ ~ | Initialize       |
|------------------------------------------------------------------|-----|------------------|
| Transactional databases are now functional.                      | v   | Create Data File |
| Pervasive.SQL version 7.90 for the Win32 platform was<br>loaded. | r   | Read Data        |
|                                                                  | r   | Update Data      |
|                                                                  | r   | Insert Data      |
|                                                                  | v   | Clean Up         |

Pervasive System Analyzer **Relational Engine Test** The relational engine is about to be tested to verify that SQL Connection Manager on the engine is communicating as expected. I do not want to run the relational tests. 🖲 want to run the relational tests Please enter the name of the engine data source you would like to test Machine Name: TOWER Engine <u>D</u>SN: demodata Please select the tests you would like to perform on the relational engine. Create Table (write access required) 🔽 <u>R</u>ead Data 🔽 Update Data (write access required) ☑ Insert Data (write access required) < <u>Z</u>urück Weiter > Abbrechen Hilfe

Nach dem Transactional Engine Test müssen alle Punkte (rechts) mit einem Haken versehen sein. Erscheint irgendwo ein Kreuz, so ist im linken Fenster eine Meldung über die Ursache zu finden. Für Fragen dazu stehe ich Ihnen gern zur Verfügung.

"Weiter" führt die Installation fort.

Danach startet der Relational Engine Test. Bitte lassen Sie auch hier alle Voreinstellungen bestehen.

"Weiter" führt die Installation fort.

#### Teil I Installation der Datenbank und des AfA-Moduls

#### Pervasive System Analyzer Auch der Relational Engine Test bringt ein **Relational Engine Test Results** Ergebnisfenster. Hier gilt das eben Is your Relational Engine operating correctly? gesagte. Alle Funktionen müssen mit einem Haken versehen sein. Relational access test completed. Initialize Relational access to Pervasive.SQL 2000i is functional Create Table "Weiter" führt die Installation fort Bead Data Update Data Insert Data Clean Up < Zurück <u>W</u>eiter > Abbrechen Hilfe Question Die Readme-Datei ist Would you like to view the readme file? If you choose Yes to view the readme you might need to press Alt-Tab to toggle nur für interessierte ? back to your browser. Benutzer wichtig. Sie können beruhigt "Nein" Ja <u>N</u>ein auswählen. Pervasive.SQL Setup Complete Zum Schluß ist es unbedingt erforderlich In order to properly run your new Pervasive.SQL software the machine must be restarted. Would you like to restart now? den Computer neu zu starten. Dabei werden alle Vorgänge sauber abgeschlossen und die Datenbank-Engine auf dem Computer gestartet. Yes, I want to restart my computer now. C No, I will restart my computer later "Finish" beendet die Installation und startet den Computer neu. Remove any disks from their drives, and then click Finish to complete setup.

Nach dem Neustart des Computers wird die Datenbank-Engine ebenfalls gestartet. Bei Windows ist rechts unten in der Taskleiste (Systray) dann folgendes Symbol zu erkennen:

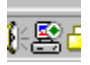

Bei Windows NT/2000/XP wird die Datenbank (nur die Server Engine) als Dienst gestartet.

Finish

### Teil I Installation der Datenbank und des AfA-Moduls

### 2. Installation des Programms AfA-Modul

Nach dem Neustart öffnen Sie bitte wieder den Ordner "Arbeitsplatz" und die CD-ROM "AfA-Modul". Wechseln Sie jetzt in den Ordner "AfA-Modul" und starten Sie auch hier das Programm SETUP.EXE. Alle Voreinstellungen können auch hier beibehalten werden.

| Setup - AfA-Hodul         Willkommen zum AfA-Modul         Setup-Assistenten         Dieser Assistent wird jetzt AfA-Modul 2009 auf Ihrem Computer         Isis sollten alle anderen Anwendungen beenden, bevor Sie mit         dem Setup fortfahren.         "Weiter" zum Fortfahren. "Abbrechen" zum Verlassen.         Weiter Zum Fortfahren.         Weiter Zum Fortfahren.         Weiter Zum Fortfahren.                                        | Wilkommensbildschirm<br>"Weiter" führt die Installation fort.                                                                                    |
|----------------------------------------------------------------------------------------------------|----------------------------------------------------------------------------------------------------|
| Setup - AfA-Hodut         Ziel-Ordner wählen         Wohin soll AfA-Modul installiert werden?         Das Setup wird AfA-Modul in den folgenden Ordner installieren.         Klicken Sie auf "Weiter", um fortzufahren. Klicken Sie auf "Durchsuchen", falls Sie einen anderen Ordner auswählen möchten.         CNProgrammeVAfA         Mindestens 19,0 MB freier Speicherplatz ist erforderlich.            Zurück       Weiter >         Abbrechen | Zielverzeichnis auswählen.<br>In das Standardverzeichnis werden das<br>Programm und alle Daten kopiert.<br>"Weiter" führt die Installation fort. |

#### Teil I Installation der Datenbank und des AfA-Moduls

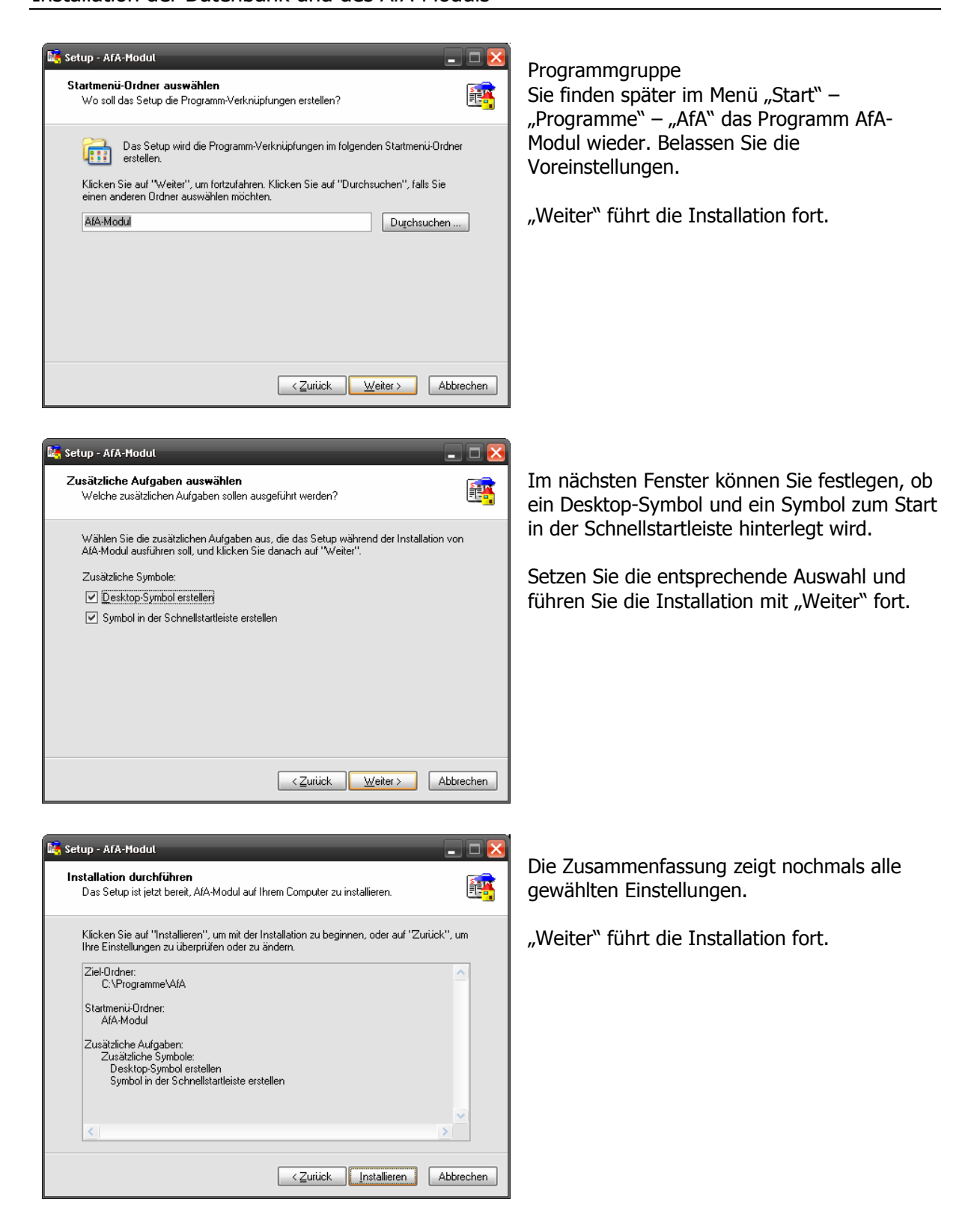

#### Teil I Installation der Datenbank und des AfA-Moduls

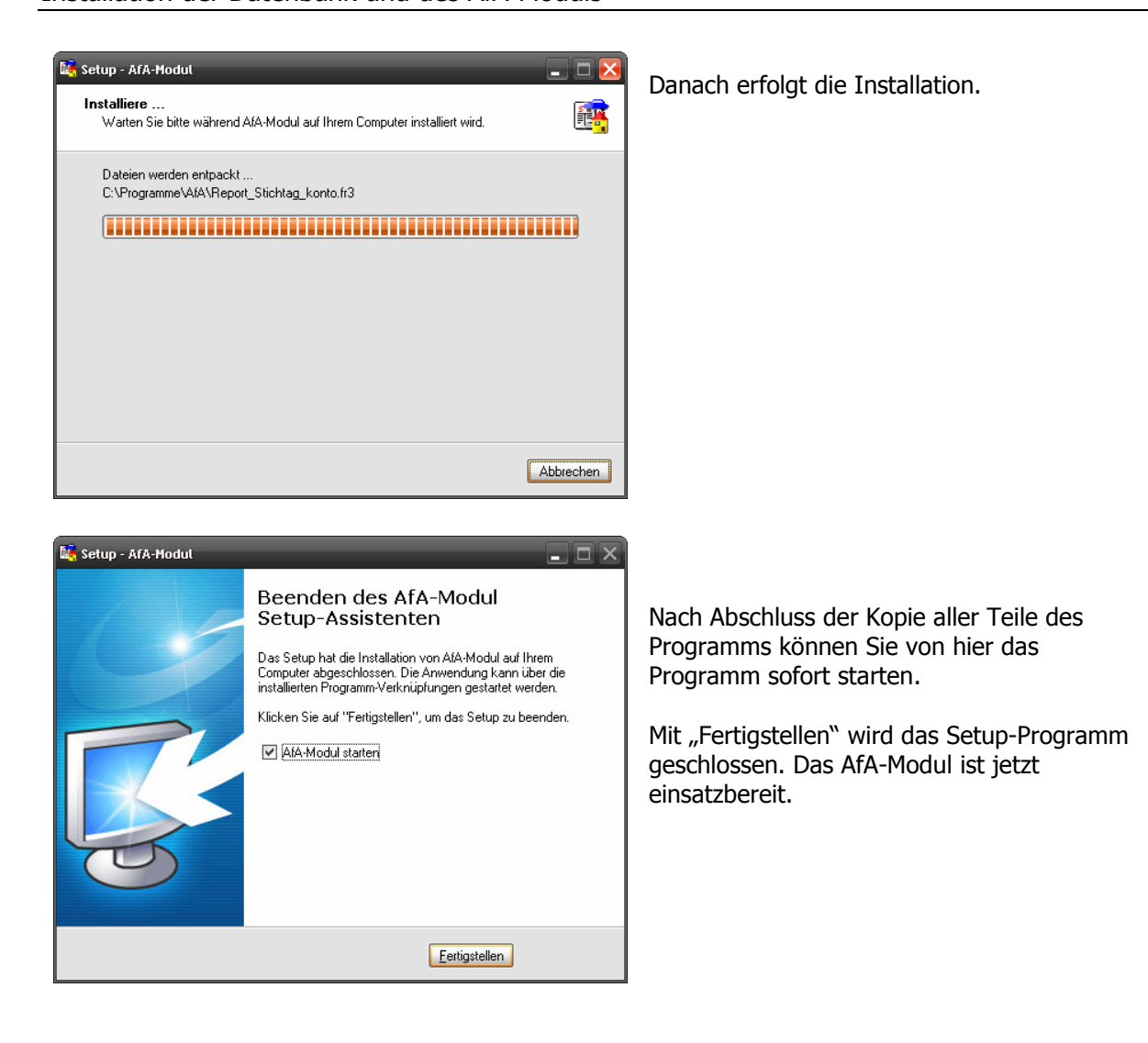

### Teil I Installation der Datenbank und des AfA-Moduls

## 3. Mandanteninstallation

Beim ersten Programmstart des AfA-Moduls wird die Mandantendatenbank angelegt. Es muss dann mindestens ein Mandant für das AfA-Modul installiert werden. Gehen Sie bitte folgendermaßen vor.

Nach dem Start des AfA-Modul erscheint folgendes Fenster:

| Mandanten-Verwaltung         Name         Währung       Notiz                                                                                                    | Über den Schalter "Neu" wird ein neuer<br>Mandant angelegt und die Eingabefelder<br>freigeschaltet.                                                                                                    |
|----------------------------------------------------------------------------------------------------|----------------------------------------------------------------------------------------------------|
| Mandanten-Verwaltung   Name   Demomandant   Währung   EUR     0     EUR     Image: Speichern   Micht Speichern   Speichern     Nicht Speichern                                                                                 | Geben Sie den Namen des Mandanten ein<br>und wählen Sie die Währung für diesen<br>Mandanten aus. Im Feld Notiz können Sie<br>Hinweise zum einzelnen Mandanten<br>hinterlegen.<br>Es ist vorteilhaft die Mandanten mit den<br>gleichen Namen wie in der Eurofibu zu<br>versehen.<br>Mit "Speichern" werden die Eingaben<br>abgelegt. |
| Mandanten-Verwaltung   Name   Demomandant   Währung   EUR   2   AFA2   C:\stefan\Afa_2\daten\AFA2   Software-Service Weinrich   Demomandant   EUR     Demomandant     EUR     Mandant     EUR     Bearbeiten     Neu     Login | Ist der Mandant gespeichert, kann er in<br>der Liste ausgewählt werden. Mit "Login"<br>wird der Mandant geöffnet.<br>Beim ersten Start kann das Öffnen einige<br>Sekunden dauern. Es werden jetzt alle<br>Tabellen für die Anlagenbuchhaltung<br>angelegt. Danach können Sie mit der<br>Erfassung der Anlagen beginnen.             |

### Teil I Installation der Datenbank und des AfA-Moduls

| 💕 AfA4                                                                                                    |                                                                                                    | × |
|----------------------------------------------------------------------------------------------------|----------------------------------------------------------------------------------------------------|---|
| Ausblenden Zurück Drucken Optionen                                                                                                    |                                                                                                    |   |
| Ausblenden Zurück Drucken Optionen<br>Inhalt Igdex Suchen  <br>Phaltsverzeichnis<br>B Mandanten<br>C Einstellungen<br>Weitere Stammdaten<br>C Auswertungen<br>C Auswertungen<br>C Auswertungen<br>C Auswertungen<br>C Einstellungen Surtschaftsjahr<br>B Mathematikker Stammdaten<br>C Auswertungen<br>C Auswertungen<br>C | Mandanten Anlegen und Verwalten von Mandanten Um mit dem AfA-Modul arbeiten zu können muss mindestens ein Mandant angelegt werden. Zum Mandanten muss ein Name und die entsprechende Währung hinterlegt werden.                                                                                                    |   |
| 🗭 Jahresabschluss (Assistent)                                                                                                    | 2 AFA2<br>Mutetmarder<br>Schware-Service Werrich<br>EUR<br>EUR<br>EUR<br>EUR<br>EUR<br>EUR<br>EUR<br>EUR                                                                                                    |   |
|                                                                                                    | Beim Anlegen des Mandanten wird ein Set von Dateien für diesen Mandanten erzeugt. Nach erfolgreichem Aufbau dieser Dateien wird die<br>Mandanternnummer, der Name der Datenbank und der Ort (Verzeichnis) der Daten im Fenster angezeigt. Der Ort der Daten ist wichtig für eine spätere<br>Datenscherung.<br>Vorteilhaft ist es einen weiteren Mandanten als "Demomandanten" anzulegen, in dem dann<br>verschiedene Beispiele ausprobiert werden können.<br>Die Zuordnung der Mandanten zur Eurofibu erfolgt in den "Einstellungen"                                                                                                    |   |
|                                                                                                    | Datensicherung         Eines der Grundprinzipien in der Arbeit mit Computern ist, die erfassten und verarbeiteten Daten in regelmäßigen Abständen zu sichern und zu verwahren. Um diesen Grundsatz einfacher Rechnung tragen zu können wurde in der Mandarberverwaltung eine Funktion installiert, die es ermöglicht die Daten eines oder aller Mandanten auf ein Speichermedium zu kopieren und ggfis. wieder herzustellen.         Die Daten werden entsprechend Ihrer Ablage auf dem Originaldatenträger kopiert und können auf einem beliebigen Datenträger abgelegt werden. Zu Empfehlen ist hier ein externer Wechseldatenträger der als Laufwerk angesprochen werden kann (z.B. externe Festplatte)         Daten sichern |   |
|                                                                                                    | Wanien Sie hierzu die Schaltflache "Daten sichern" aus der Mandantenverwaltung:                                                                                                    | ~ |

Sie können jederzeit mit der F1-Taste die Hilfe zum Programm aufrufen. Hier erhalten Sie auch zusätzliche Hinweise zum aktuellen Fenster.

### Teil I Installation der Datenbank und des AfA-Moduls

### 4. Umstellen der Syska Eurofibu auf die Arbeit mit der Datenbank Pervasive SQL 2000i

Da die Eurofibu mit der gleichen Datenbank arbeitet, kann für die Eurofibu die Datenbank Pervasive SQL 2000i auch eingestellt werden. Dazu ist eine nochmalige Installation des letzten Updates notwendig. Bei der Installation gehen Sie wie gewohnt vor. Es erscheint jetzt zwischendurch ein neuer Dialog.

| Installations-Assistent | ×                                                                                                    |
|-------------------------|----------------------------------------------------------------------------------------------------|
|                         | SUSKA EURO FIBU<br>Update-Installation<br>Es wurde festgestellt, dass ein Pervasive Btrieve Client<br>installiert ist. Soll die EURO FIBU diesen nutzen? |
|                         | Drücken Sie "Weiter" um fortzufahren.                                                                                                    |
|                         | < <u>Zurück </u> <u>W</u> eiter≻ Abbrechen                                                                                                    |

Setzen Sie hier die Einstellungen auf "Ja" und führen Sie die Installation wie gewohnt fort. Somit arbeitet die Eurofibu in Zukunft auch mit der neuen Datenbank.

### Bitte fertigen Sie vor der Installation des Updates der Eurofibu unbedingt eine Sicherung Ihrer Daten an.

Sollten Sie die Eurofibu nicht auf die Arbeit mit Pervasive SQL umstellen wollen, so kann bei der Arbeit mit der Eurofibu bzw. mit dem AfA-Modul folgende Fehlermeldung erscheinen.

| Microker | nel Database Engine Version 6.15.430        | × |
|----------|---------------------------------------------|---|
| ⚠        | MKDE0000:<br>Microkernel is already loaded. |   |
|          | ОК                                          |   |

Diese Fehlermeldung besagt, dass beim Start eines der beiden Programme versucht wird, automatisch die Datenbank im Hintergrund zu starten. Da diese aber schon gestartet ist – siehe Symbol in der Taskleiste – kommt diese Fehlermeldung.

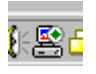

Es kann trotzdem normal gearbeitet werden. Um diese Fehlermeldung zu vermeiden, können Sie bei der Arbeit mit der Eurofibu die Datenbank Pervasive SQL ausschalten, indem Sie mit der rechten Maustaste auf das Symbol in der Taskleiste klicken und aus dem Menü "Stop Engines und Exit" auswählen. Vor dem nächsten Start des AfA-Moduls empfiehlt sich ein Neustart des PC.